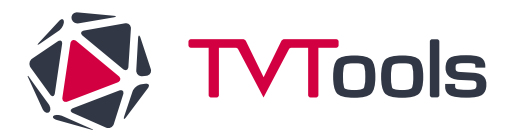

# Procédure : Installation d'un écran Philips BDL3650Q

## Les grandes étapes

- 1. Installer l'écran Philips
- 2. Mettre à jour le logiciel de l'écran (firmware)
- 3. (Étape 1 BIS) Paramétrer l'écran
- 4. Installer l'application TVTools

**Le nécessaire** : une clé USB 32go maximum, un ordinateur, une souris et la télécommande de la TV Philips.

# **ETAPE 1 : Installer l'écran Philips**

Cette étape est utile pour accéder aux paramètres. Elle sera réalisée 2 fois.

- Une première fois : pour flasher le firmware (mettre à jour le système de l'écran)
- Une deuxième fois : pour paramétrer l'écran final

#### La procédure

A l'allumage de l'écran, un écran s'ouvre avec un menu qui propose de sélectionner la langue de votre choix.

Pour sélectionner la langue :

- Utiliser les flèches de votre télécommande.
- Bon à savoir : si vous n'arrivez pas à changer de langue, et que le bouton START est dans un rectangle bleu, c'est que le pointeur de votre télécommande est sur le bouton START et non sur les choix de langue. Pour corriger : utiliser le bouton de flèche gauche de la télécommande. Puis sélectionnez votre langue (avec les flèches haut et bas de votre télécommande).
- Pour valider votre choix, faites flèche de droite et ok pour sélectionner le bouton START.

Dans notre cas, nous sélectionnons la langue française.

Sur l'écran suivant, « cloner les fichiers multimédia en interne », il faut appuyer sur ignorer en bas à droite en utilisant les flèches de la télécommande.

| Veuillez sélectionner la source de clonage.                   |  |  |
|---------------------------------------------------------------|--|--|
| O Cloner les fichiers multimédia depuis Carte SD              |  |  |
| Cloner les fichiers multimédia depuis Mémoire de stockage USB |  |  |
|                                                               |  |  |
|                                                               |  |  |
|                                                               |  |  |
|                                                               |  |  |
|                                                               |  |  |
|                                                               |  |  |
|                                                               |  |  |
|                                                               |  |  |
|                                                               |  |  |
|                                                               |  |  |

Sur l'écran suivant, « réglages de l'écran multimédia », utilisez aussi les flèches de la télécommande pour appuyer sur ignorer.

| Veuillez choisir la façon d'effectuer le reglage :            |     |
|---------------------------------------------------------------|-----|
| Importation des réglages de l'écran multimédia depuis le SD   |     |
| O Importation des réglages de l'écran multimédia depuis l'USB |     |
| O Réglage manuel                                              |     |
|                                                               |     |
|                                                               |     |
|                                                               |     |
|                                                               |     |
|                                                               |     |
|                                                               |     |
|                                                               |     |
|                                                               |     |
|                                                               |     |
|                                                               |     |
|                                                               | Arr |

Sur l'écran suivant, « réglage de sécurité », appuyez sur suivant en bas à droite. Tout doit être sélectionné sauf : mot de passe administrateur, SNMP.

| Veuillez sélectionner l'élément de sécurité à ouvrir : |         |
|--------------------------------------------------------|---------|
| Port réseau SICP                                       |         |
| I FTP                                                  |         |
| ADB via réseau                                         |         |
| Mot de passe administrateur                            |         |
|                                                        |         |
| Carte SD/stockage externe USB                          |         |
| Sources inconnues                                      |         |
|                                                        |         |
|                                                        |         |
|                                                        |         |
|                                                        |         |
|                                                        |         |
|                                                        | Arriàro |
|                                                        | Amere   |

Sur l'écran suivant, « paramètre réseau », appuyez sur suivant.

| Veuillez choisir le type de réseau : |       |          |
|--------------------------------------|-------|----------|
|                                      |       |          |
|                                      |       |          |
|                                      |       |          |
|                                      |       |          |
|                                      |       |          |
|                                      |       |          |
|                                      | Arrie | re<br>nt |
|                                      | Ignor | er       |

Sur l'écran suivant, activez Ethernet en appuyant sur ok de votre télécommande.

| Ethemet                                   |  |
|-------------------------------------------|--|
| Active                                    |  |
| Type de connexion<br>DHCP                 |  |
| Adresse IP                                |  |
| Masque                                    |  |
| Passerelle                                |  |
| DNS1                                      |  |
| DNS 2                                     |  |
| Adresse Mac Ethernet<br>a8:4x:03:01:27:03 |  |

Et enfin, appuyez sur terminer.

A l'écran Waves, laissez et passez à l'étape suivante : la clé USB.

# ETAPE 2 : Mettre à jour le firmware de l'écran

Cette étape est à réaliser qu'une seule fois.

# 2.1. Formater la clé USB

Dans cette étape, il faut installer le firmware dans l'écran. Pour cela, il faut d'abord le copier sur votre clé USB. Cela se déroule sur votre ordinateur.

Prenez votre clé USB (FAT32) et votre ordinateur (sous Windows).

- Allez dans l'explorateur de fichier
- Puis clic droit sur la clé USB
- Puis clic gauche sur formater

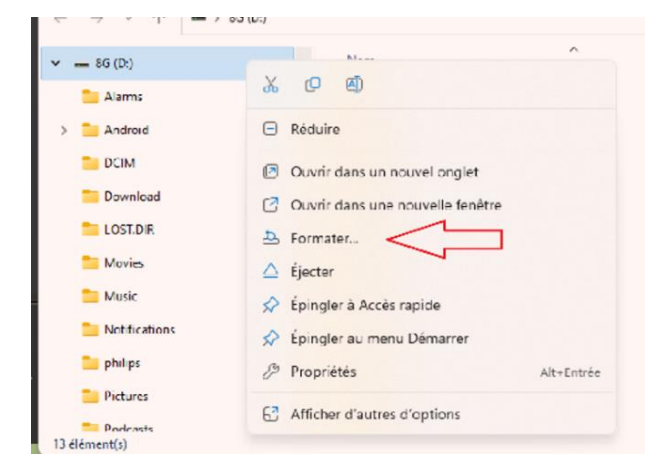

• Puis sélectionnez les données comme ci-dessous (NB : "Capacité" est équivalent à la capacité de votre clé USB. Cela doit être de 32 Go maximum).

| Formater 8G (D:)                         | ×      |
|------------------------------------------|--------|
| Capacité :                               |        |
| CALS GO                                  | $\sim$ |
| Système de fichiers :                    |        |
| FAT32 (par défaut)                       | $\sim$ |
| Taille d'unité d'allocation :            |        |
| 16 Kilo-octets                           | $\sim$ |
| Nom de volume :                          |        |
| 8G                                       |        |
|                                          | - 1    |
| Options de formatage<br>Formatage rapide |        |
| Options de formatage                     |        |

• Puis cliquez sur démarrer, pour confirmer l'exécution du formatage.

# 2.2. Copier le firmware dans la clé USB

Maintenant, il faut mettre le fichier .zip correspondant au firmware dans la clé USB. Cette étape se déroule sur votre ordinateur.

Pour cela, allez sur le lien suivant : https://download.tecsoft.fr/zdrivers/philips/BDL3650Q/

Copiez le fichier .zip « update.zip » sur la clé USB (surtout ne pas dézipper le fichier) et suivez le protocole ci-après

## download.tecsoft.fr - /zdrivers/philips/BDL3650Q/

| [Vers le rép | ertoire p | parent]    |                    |
|--------------|-----------|------------|--------------------|
| 09/11/2023   | 16:32     | 0          | FB01.15T_CusIntent |
| 09/11/2023   | 16:33     | 1218191340 | update.zip         |

# 2.3. Installer le firmware sur l'écran

La suite de la procédure se déroule maintenant sur l'écran.

Dans l'étape 1, nous nous étions arrêtés sur l'écran « Waves ». Soit c'est toujours le cas, soit vous avez un écran noir. Dans les deux cas, insérer à l'arrière de l'écran la clé USB, à l'arrière gauche de l'écran.

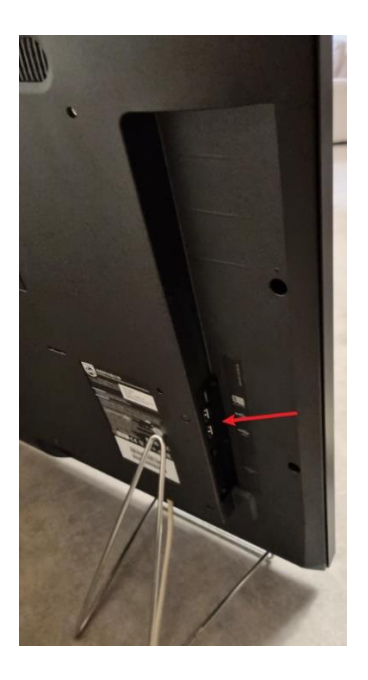

Puis avec la télécommande, faites les commandes, à la suite et rapidement : home (icone maison) + code : 1888

Ceci permet d'accéder au menu de l'écran Philips.

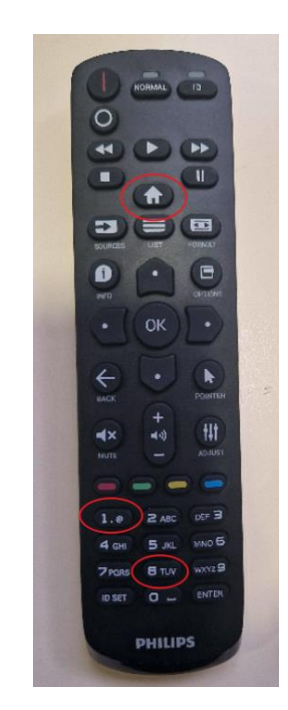

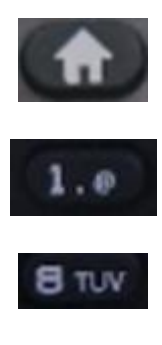

Sur votre écran, vous devez voir cet affichage :

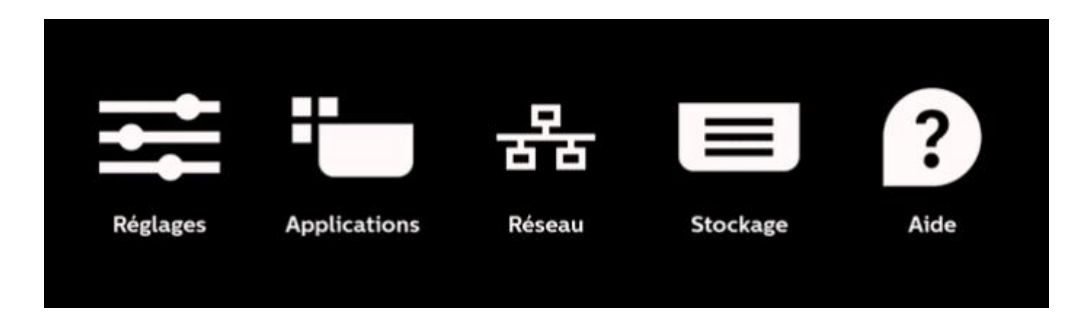

De là :

- Appuyez sur réglage
- Puis : écran multimédia

| Ŷ | Réseau et Internet |
|---|--------------------|
|   | Écran multimédia   |
|   | Applications       |
| ٩ | Écran              |
| ේ | Sécurité           |
| Ť | Accessibilité      |
| 0 | Système            |
|   | A propos de        |

• Puis : mises à jour du système

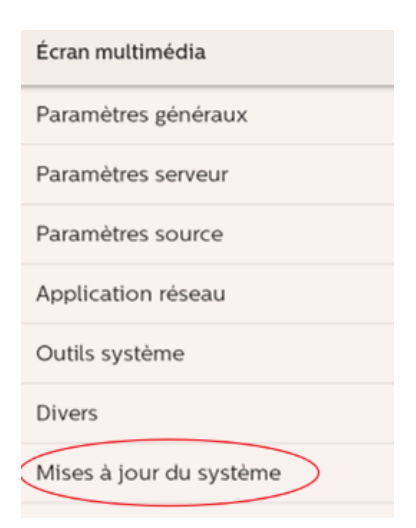

Selon le type d'écran Philips, il s'ouvre une fenêtre de choix qui vous propose entre « mise à jour locale » et « mise à jour à distance ». Appuyez sur « mise à jour locale ».

 Une fois cela fait, sélectionnez votre clé USB puis le fichier .zip téléchargé précédemment (dans l'étape 2)

| System updates      |    |
|---------------------|----|
| Local update        |    |
|                     |    |
|                     |    |
|                     |    |
|                     |    |
|                     |    |
| Calact storage      |    |
|                     |    |
| KINGSTON/update.zip | •  |
| CANCEL              | ок |
|                     |    |

L'écran va redémarrer plusieurs fois, attendez que l'opération sois complètement fini.

Puis avec la télécommande, faites les commandes suivantes, à la suite et rapidement : info (icon I) + le code : 77

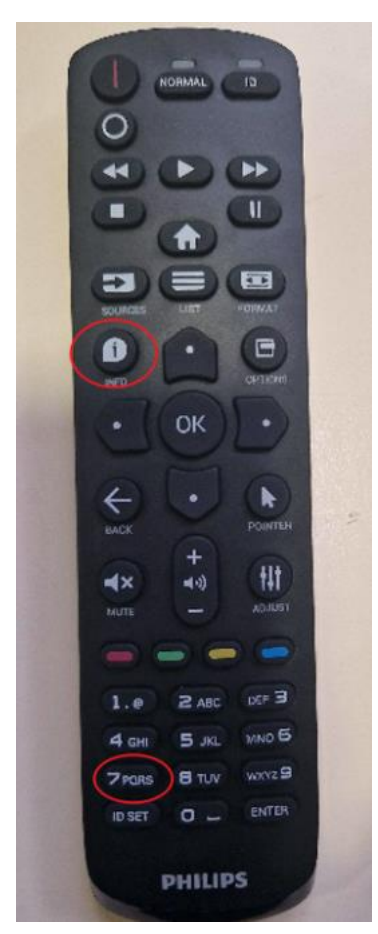

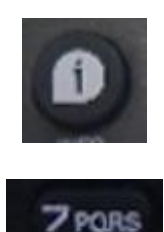

Vous tombez sur un panneau d'information.

Assurez-vous que la version android FQ version soit bien : FB01.15T\_CusIntent

## Et SICP version : v2.09

| Monitor Information |         |
|---------------------|---------|
| Android FW version  | FBxx.xx |
| SICP version        | v2.09   |
| Monitor ID          | 1       |

# 2.4. Finaliser l'installation du firmware sur l'écran

L'intérêt de cette étape de bien faire appliquer le firmware à l'écran.

De nouveau, avec la télécommande faite les commandes suivantes, à la suite et rapidement, pour pouvoir revenir sur le menu de l'écran : home (icone maison) + le code : 1888

Vous retrouvez l'écran suivant.

De là

- Appuyez sur réglages
- Puis écran multimédia

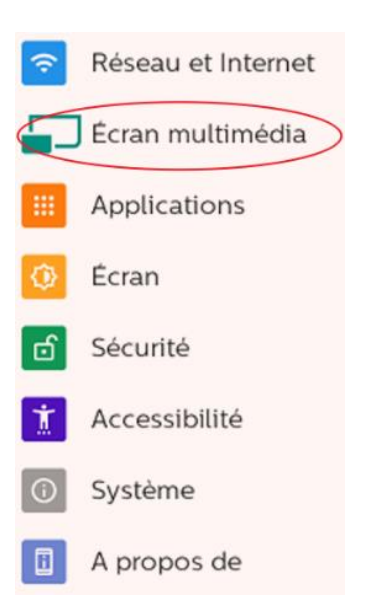

• Puis outils système

| Écran multimédia        |
|-------------------------|
| Paramètres généraux     |
| Paramètres serveur      |
| Paramètres source       |
| Application réseau      |
| Outils système          |
| Divers                  |
| Mises à jour du système |

• Puis préréglage d'usine, puis ok.

| Outils système                              |
|---------------------------------------------|
| Effacer stockage                            |
| Tout                                        |
| Mémoire de stockage interne                 |
| Mémoire de stockage USB                     |
| Carte SD                                    |
| Réinitialiser                               |
| Préréglage d'usine                          |
| Redémarrage auto                            |
| Redémarrage auto                            |
| Importer et Exporter                        |
| Exporter les réglages de l'écran multimédia |
| Importer les réglages de l'écran multimédia |
| Cloner                                      |

Attendez maintenant que l'écran redémarre sur le choix de la langue que nous avons vu tout à l'heure.

Puis recommencez l'étape une, jusqu'à atterrir sur l'écran waves. Puis réalisez l'étape 3.

# **ETAPE 3 : Installer l'application TVTools**

A cette étape, vous avez déjà réalisé

- 1. L'étape 1 : Installer l'écran Philips
- 2. L'étape 2 : Mettre à jour le firmware de l'écran
- 3. L'étape 1 BIS : Paramétrer l'écran

Maintenant, il faut installer TVTools sur votre écran.

# 3.1. Mettre le logiciel TVTools sur la clé USB

Sur votre ordinateur, prenez une clé USB 32go maximum

- Soit, vous reprenez celle utilisée précédemment, et vous supprimez le dossier .zip qui avait été installé dans l'étape 2
- Soit, vous en prenez une autre clé USB 32go maximum

Sur votre ordinateur, allez sur le lien https://d.tecsoft.fr/

Et téléchargez TVLauncher.apk sur votre clé USB.

| 08/08/2023 | 15:39 | 55614230 | <u>TeamViewerHost.apk</u> |
|------------|-------|----------|---------------------------|
| 17/10/2022 | 17:11 | 1107703  | TVLauncher 4.11.apk       |
| 08/09/2023 | 14:37 | 1109081  | TVLauncher V5.00.apk      |
| 02/06/2022 | 16:16 | 1107404  | TVLauncher.apk            |
| 31/01/2022 | 13:08 | 1162     | tvlauncher.xml            |
| 14/10/2022 | 11:26 | 572320   | TVLauncher.zip            |
| 31/01/2022 | 13:08 | 1106917  | TVLauncher_old.apk        |
| 31/01/2022 | 13:08 | 1380383  | TVService 1.1.apk         |
|            |       |          |                           |

# 3.2. Installer le logiciel TVTools sur l'écran

Reprenons sur l'écran Philips. Pour information, a un moment de cette étape, il vous sera nécessaire d'utiliser une souris branchée à votre écran.

A ce moment-là, nous nous étions arrêtés à la fin de l'étape 1 BIS, à savoir l'écran Waves. Soit l'écran est toujours là, soit vous avez un écran noir. Dans les deux cas, insérer à l'arrière de l'écran la clé USB.

Puis, de nouveau, avec la télécommande faite les commandes suivantes, à la suite et rapidement, pour pouvoir revenir sur le menu de l'écran : home (icone maison) + le code : 1888

Allez sur application

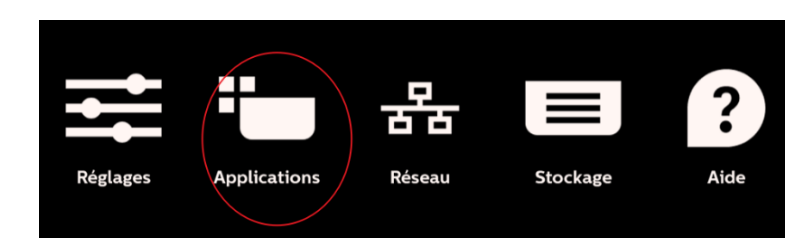

Puis gestionnaire de fichier

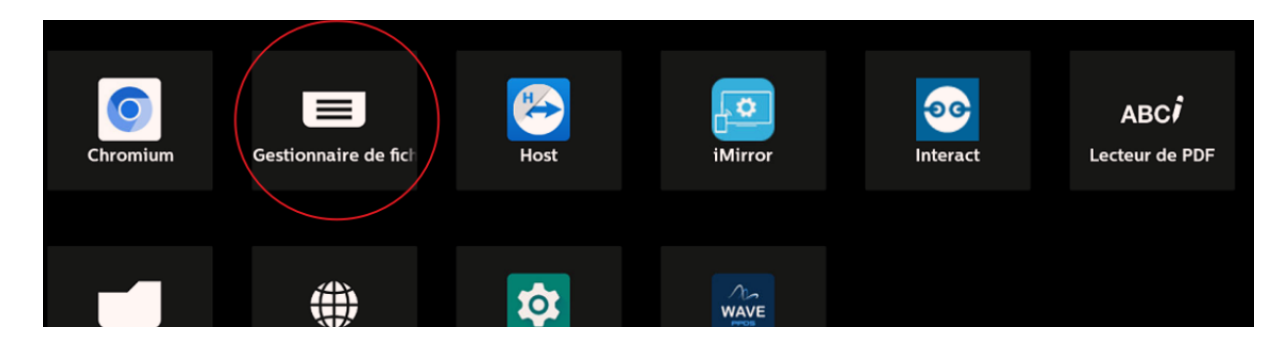

Puis sélectionnez votre clé

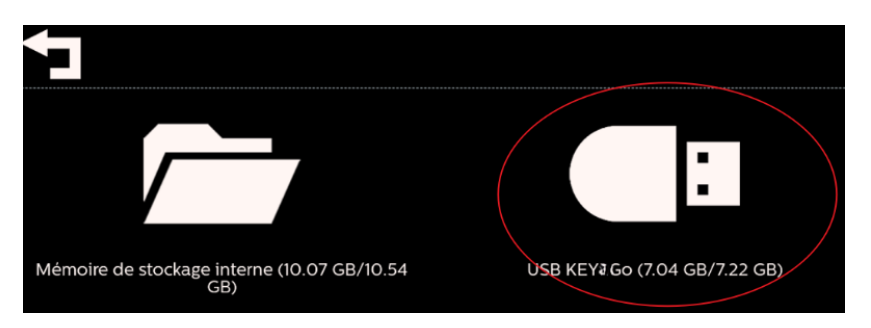

# Sélectionnez TVTLauncher.apk

|     | System Volume Information<br>3 eléments                   |
|-----|-----------------------------------------------------------|
| III | EnableADB.apk<br>1.05 MB                                  |
| III | Superuser.apk<br>5.6 MB                                   |
| III | TeamViewer Universal Add-On_15.8.5_Apkpure.apk<br>2.41 MB |
| III | TeamViewerHost.apk<br>59.09 MB                            |
|     | TVLauncher V5.00.apk<br>1.06 MB                           |
|     | TVLauncher.apk<br>1.06 MB                                 |
|     | TvSettings-signed.apk<br>5.06 MB                          |
| III | TVSlide4Droid2.apk<br>80.04 MB                            |

#### Faites ouvrir et installer

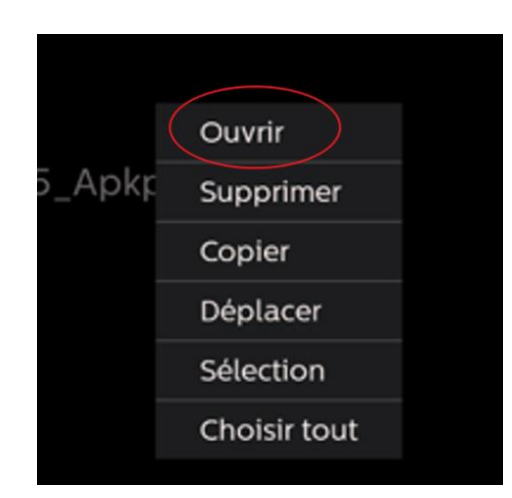

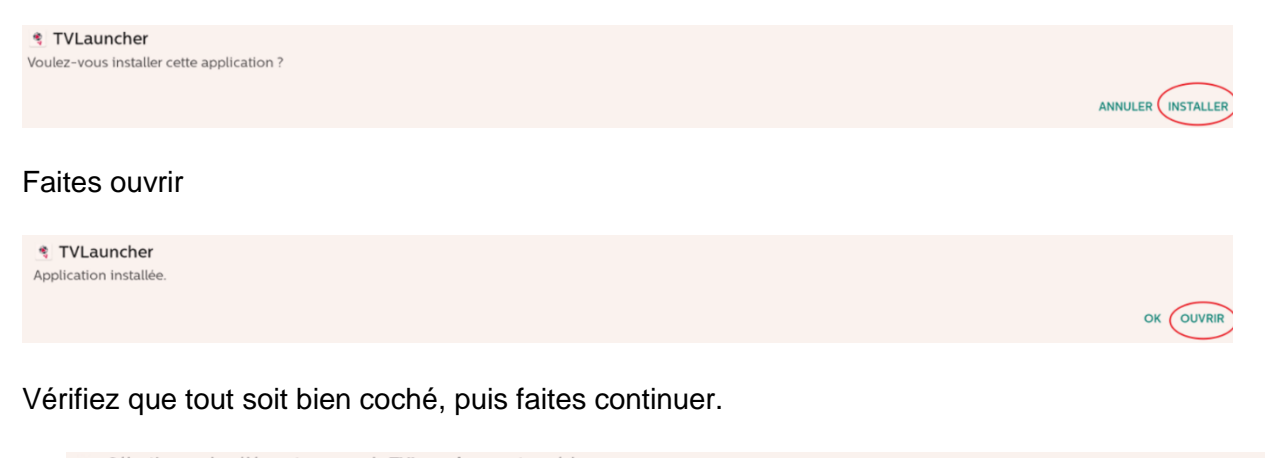

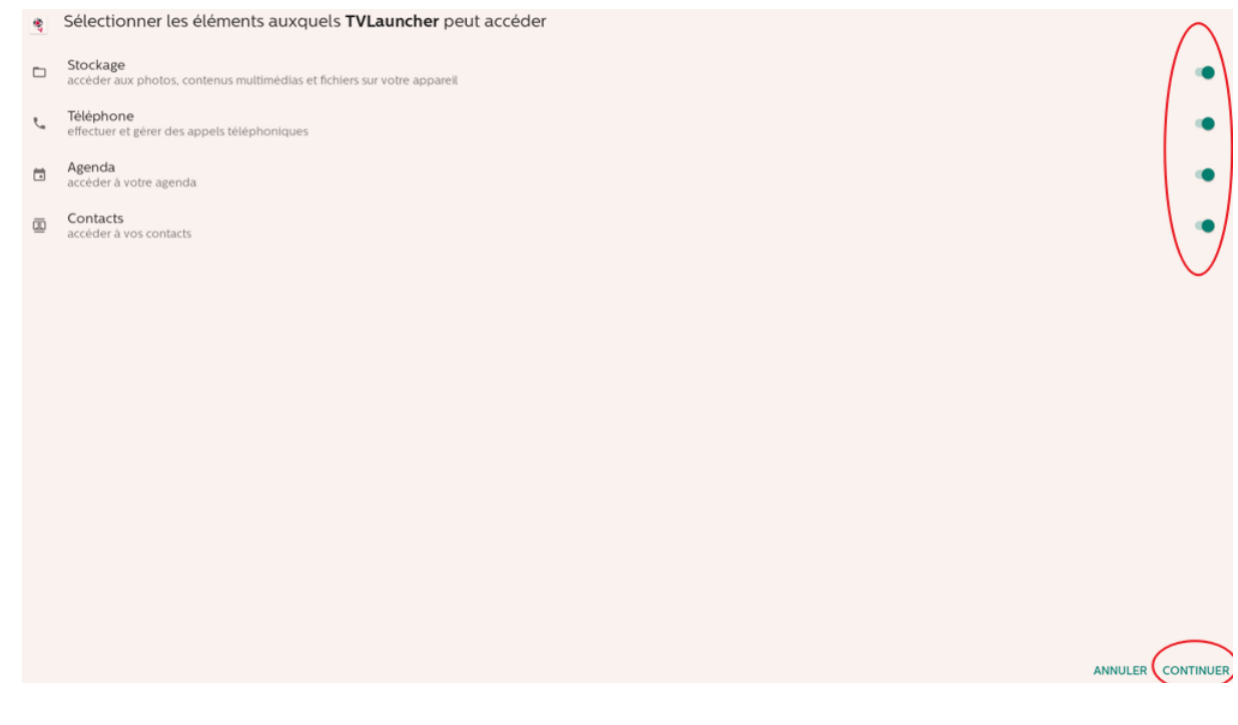

Un écran noir apparaît. De nouveau, avec la télécommande faite les commandes suivantes, **à la suite et rapidement**, pour pouvoir revenir sur le menu de l'écran : home (icone maison) + le code : 1888

Puis cliquez sur réglage.

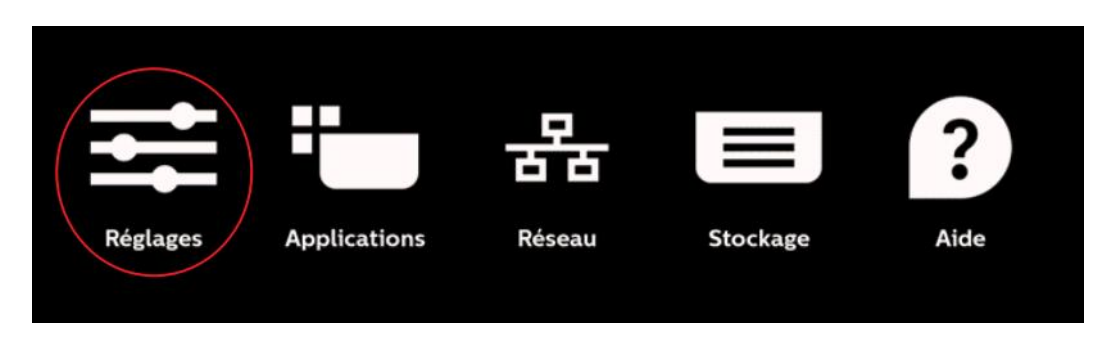

## Puis sécurité

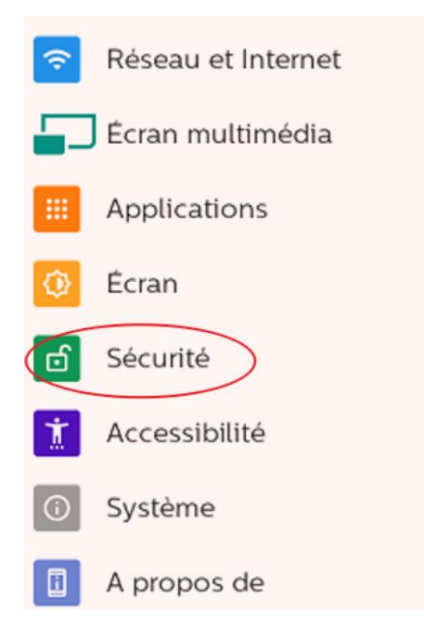

# Puis cliquez sur applis d'administration

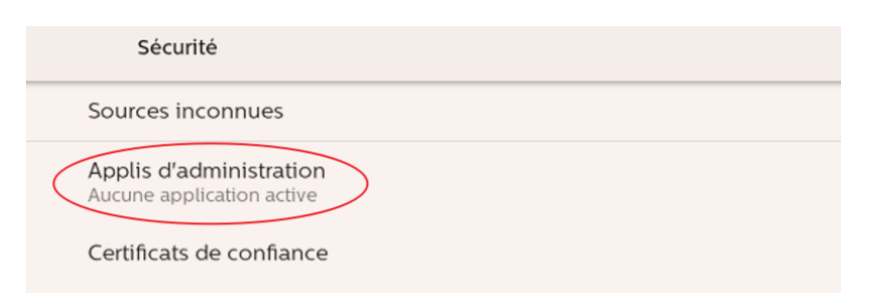

Cliquez sur TVTLauncher, puis **avec une souris branché à l'écran**, cliquez sur activer l'application d'administration de cet appareil (cette action ne fonctionnera pas avec la télécommande).

| Activer l'appli d'administration ?                                                                                                   |
|----------------------------------------------------------------------------------------------------|
| 💐 TVLauncher                                                                                                    |
| L'activation de cette application d'administration permettra à l'application TVLauncher d'effectuer les opérations suivantes :       |
| Désactiver les options de verrouillage de l'écran<br>Empêcher l'utilisation de certaines fonctionnalités du verrouillage de l'écran. |
| Activer l'application d'administration de cet appareil                                                                               |
| Annuler                                                                                                    |
| Désinstaller l'application                                                                                                    |

Puis, reprenez votre télécommande. Avec celle-ci, faites retour avec la flèche back

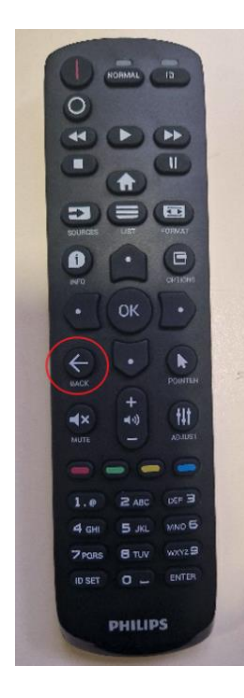

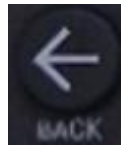

Dans le menu principal, cliquez sur applications.

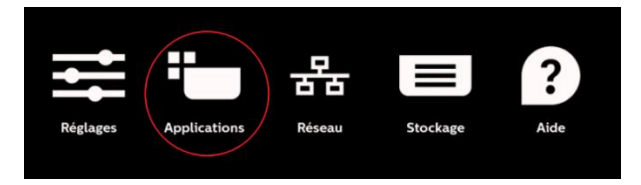

#### Puis lancez TVTLauncher

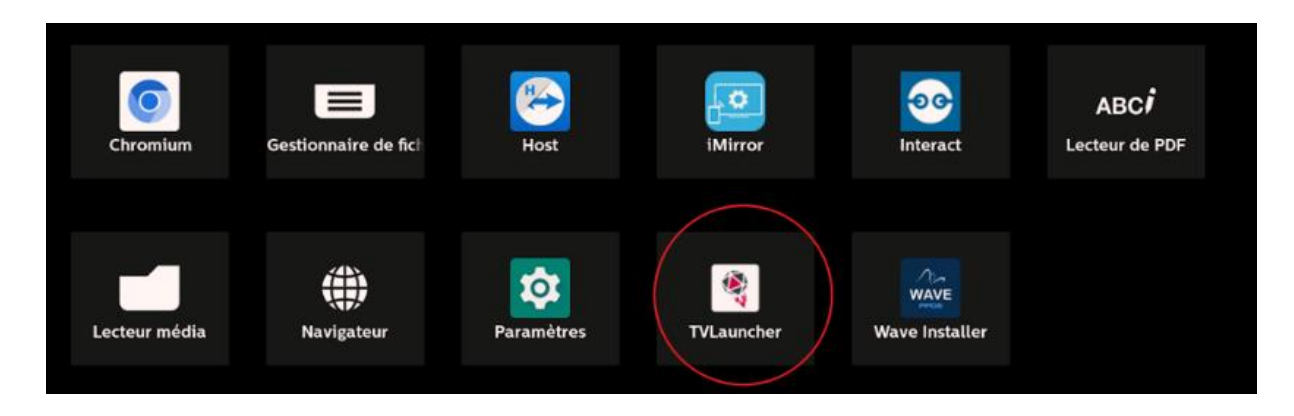

Le logo TVTools et des barres de progressions vont apparaitre attendez qu'il n'y en ait plus. Une fois que cela est fini retourner au menu principal (en faisant de nouveau, à la suite et rapidement, « home » puis le code « 1888 »).

Puis appuyez sur application.

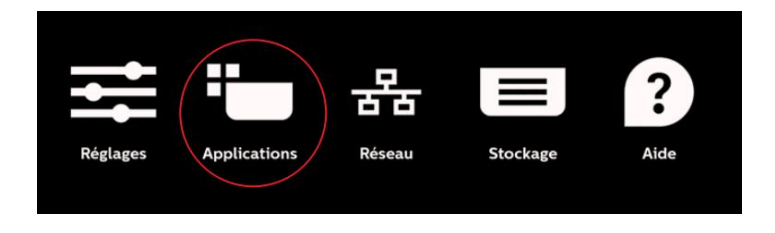

Cela va vous donner cet affichage. Reprenez la souris pour faire un clic gauche, n'importe où sur l'écran.

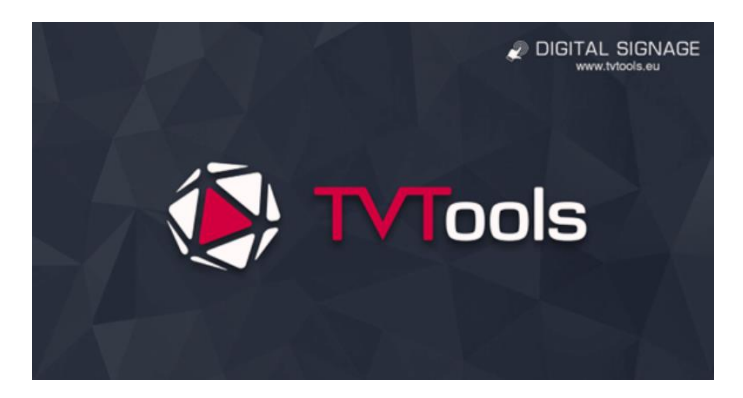

L'écran qui apparaît devient celui-ci. Avec la télécommande, appuyez sur gestionnaire de fichiers.

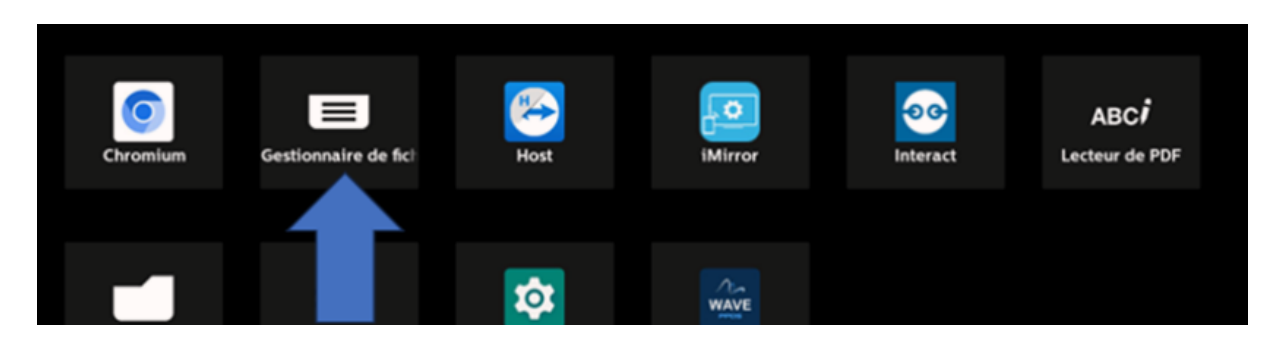

Toujours avec la télécommande, sélectionnez la mémoire de stockage interne

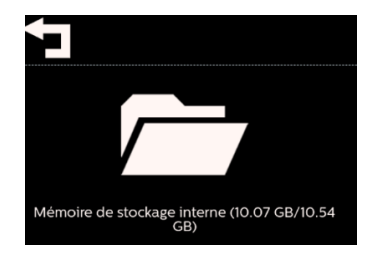

Appuyez sur le répertoire TVTLauncher

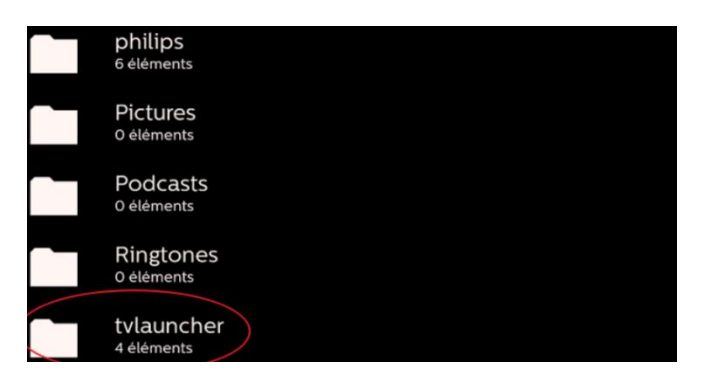

#### Puis, ouvrir

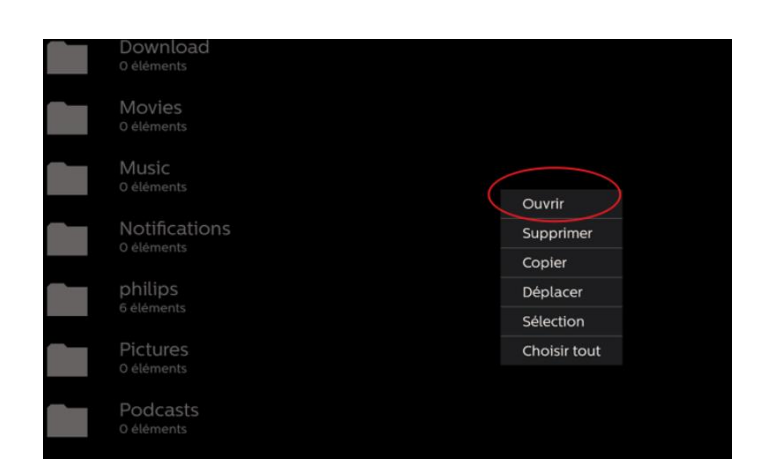

Appuyez sur **EsFileExplorer.apk** pour pouvoir l'installer. Puis appuyer sur ouvrir.

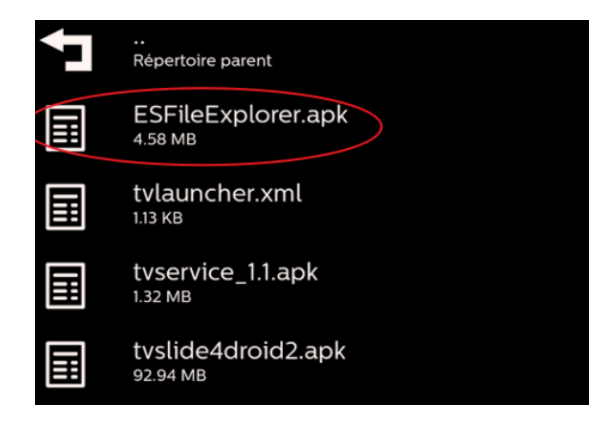

Puis appuyez sur installer.

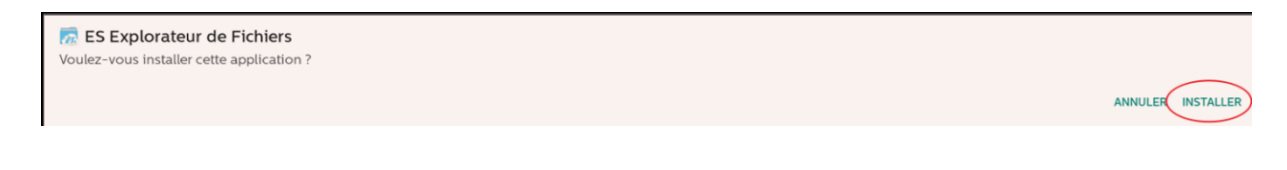

Puis appuyez sur ok (attention : ne surtout pas appuyer sur "ouvrir")

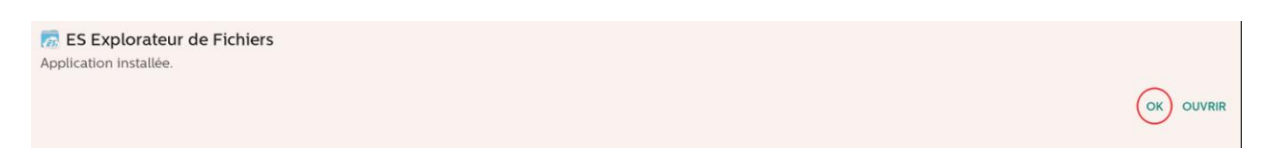

Ensuite, appuyez sur tvservice\_1.1.apk pour l'installer. Puis ouvrir.

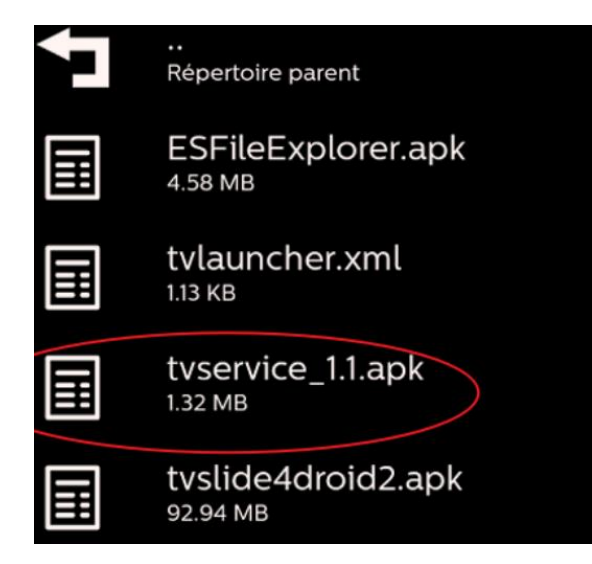

#### Procédez à l'installation

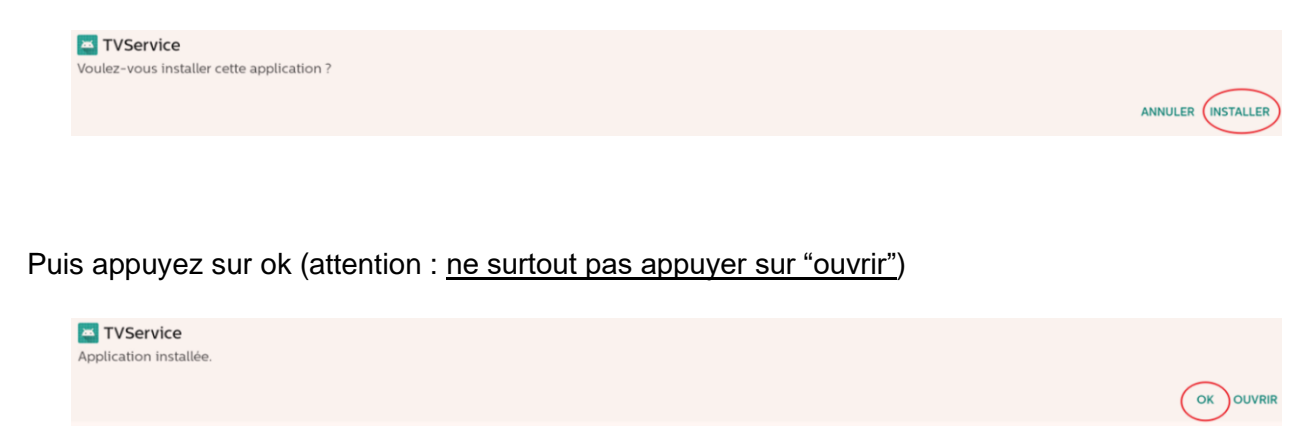

Et enfin, appuyez sur tvslide4droid2.apk pour l'installer. Puis ouvrir.

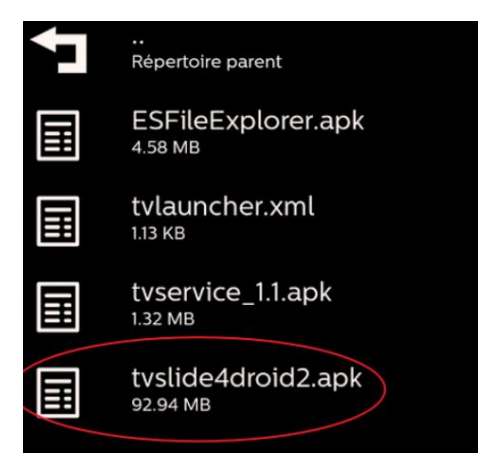

#### Procédez à l'installation

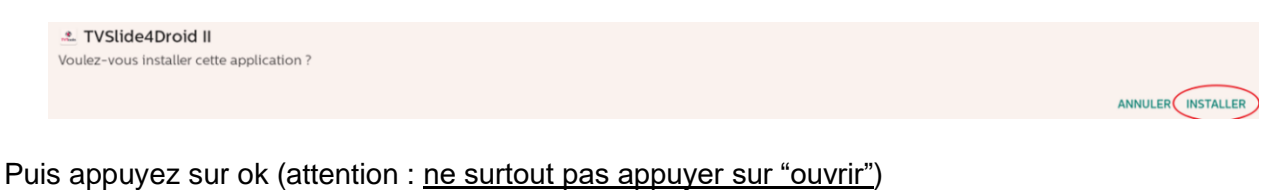

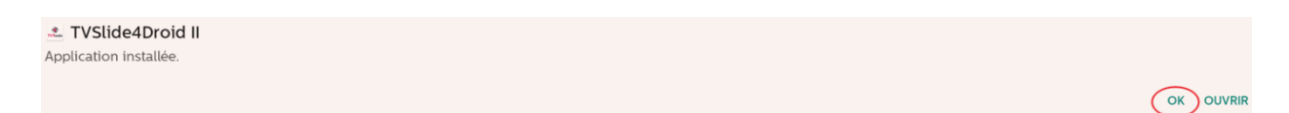

Un fois cela fait, retournez au menu principal grâce à votre télécommande (en faisant de nouveau, à la suite et rapidement, « home » puis le code « 1888 »). Puis appuyez sur réglages.

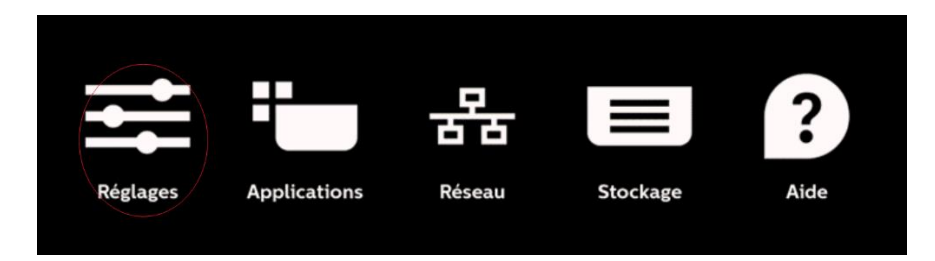

#### Puis appuyez sur écran multimédia

| Ŷ  | Réseau et Internet |
|----|--------------------|
|    | Écran multimédia   |
|    | Applications       |
| ٩  | Écran              |
| රේ | Sécurité           |
| İ  | Accessibilité      |
| 0  | Système            |
|    | A propos de        |

Puis appuyez sur paramètre source.

| Écran multimédia        |
|-------------------------|
| Paramètres généraux     |
| Paramètres serveur      |
| Paramètres source       |
| Application réseau      |
| Outils système          |
| Divers                  |
| Mises à jour du système |

Ensuite, appuyez sur source android.

| Paramètres source |  |
|-------------------|--|
| Source Android    |  |
|                   |  |

Puis appuyez sur personnaliser l'application.

| Source Android              |
|-----------------------------|
| Lecteur média               |
| Navigateur                  |
| Lecteur de PDF              |
| Personnaliser l'application |

Appuyez ensuite sur choisir l'application.

| Personnaliser l'application                                        |  |
|--------------------------------------------------------------------|--|
| Choisir l'application                                              |  |
| Forcer le redémarrage de l'application personnalisée<br>Désactiver |  |
|                                                                    |  |

Choisissez « TVLauncher » puis « enregistrer »

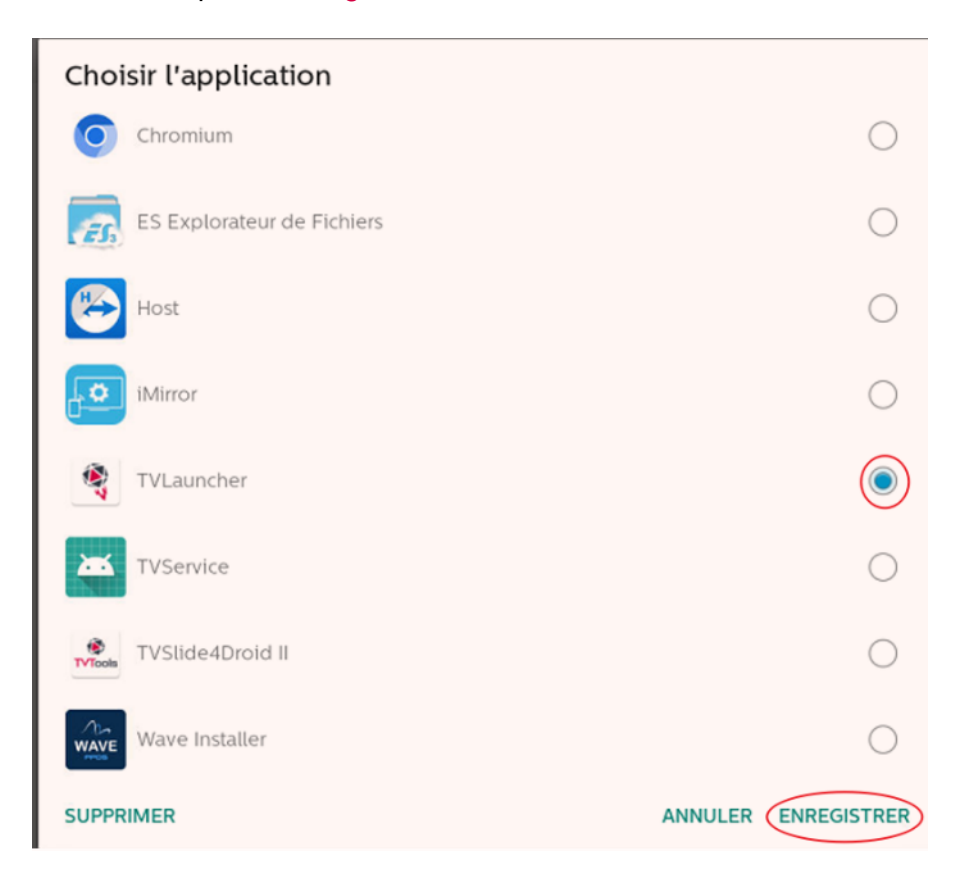

Maintenant éteignez l'écran à l'aide de la télécommande puis rallumez le. Vous allez arriver sur cet affichage :

|         | Sélectionner les éléments auxquels TVSlide4Droid II peut accéder                    | $\wedge$ |
|---------|-------------------------------------------------------------------------------------|----------|
|         | Stockage<br>accéder aux photos, contenus multimédias et fichiers sur votre appareil |          |
| e.      | Téléphone<br>effectuer et gérer des appels téléphoniques                            | •        |
| 2       | Journaux d'appels<br>Lire et écrire les journaux d'appels du téléphone              | •        |
| ۲       | Appareil photo<br>prendre des photos et enregistrer des vidéos                      | •        |
|         | Agenda<br>accéder à votre agenda                                                    | •        |
|         | Contacts<br>accéder à vos contacts                                                  | •        |
| $\odot$ | Localisation<br>accéder à la position de l'appareil                                 | •        |
| Ŷ       | Microphone<br>enregistrer des fichiers audio                                        |          |
|         |                                                                                     |          |
|         |                                                                                     |          |
|         | EA.                                                                                 |          |

Vérifiez que tout soit bien cocher puis cliquez sur continuer.

Ici, l'installation du logiciel TVTools a été réalisé avec succès.

Vous pouvez ensuite rentrer votre licence TVTools, comme l'illustre le screen suivant.

| Device BDL3650Q - Configuration (192.168.0.106 - A8:4A:63:8F:27:03<br>License Number<br>Device Name<br>TMP231013160405<br>Schedule Level | .)   |    |
|----------------------------------------------------------------------------------------------------|------|----|
| Device Name TMP231013160405 Schedule Level                                                                                               |      |    |
| Device Name TMP231013160405 Schedule Level                                                                                               |      |    |
| TMP231013160405<br>Schedule Level                                                                                                    |      |    |
| Schedule Level                                                                                                    |      |    |
|                                                                                                    |      |    |
| Demo                                                                                                    |      |    |
| Device Identification - don't touch unless you know what you're doing Use the software Android ID (6175c4f9856eec61) (DEFAULT)           |      |    |
| Use the hardware serial number (unknown)                                                                                                 |      |    |
| CAN                                                                                                    | ICEL | ОК |

Si besoin : vous pouvez cloner l'installation telle quelle pour déployer massivement TVTools sur d'autres écrans.